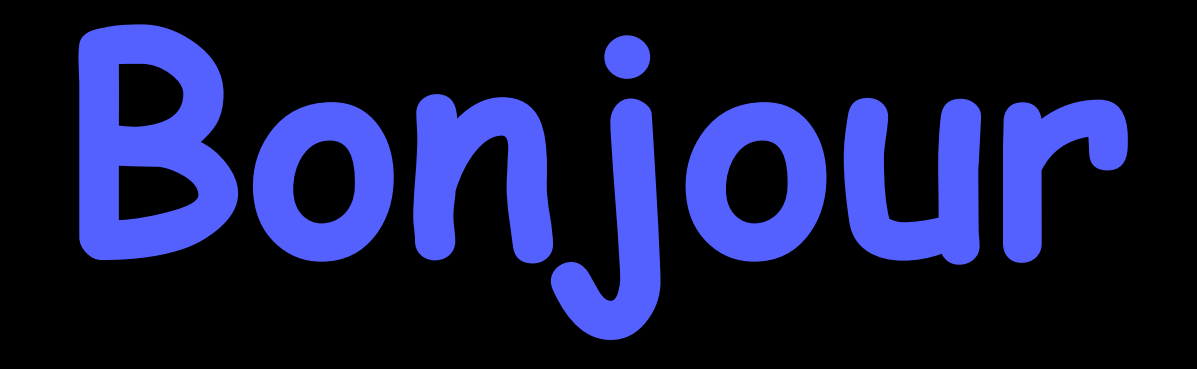

#### HyperPomme Paris Club d'utilisateurs Apple

## présente : votre Mac de A à Z n°6: les préférences système (2<sup>ème</sup> rang)

souvenez-vous :

### COMMENT VOUS LE PRÉFÉREZ ? au restaurant : Bleu ? A point ? Bien cuit ?

sur votre ordinateur : chacun de vos logiciels ou applications (dont le nom figure sur la barre des menus, à la droite de la pomme) possède ses propres préférences qui vous permet d'accommoder la façon dont vous souhaitez vous en servir continuons notre exploration des Préférences Système

### CD ET DVD

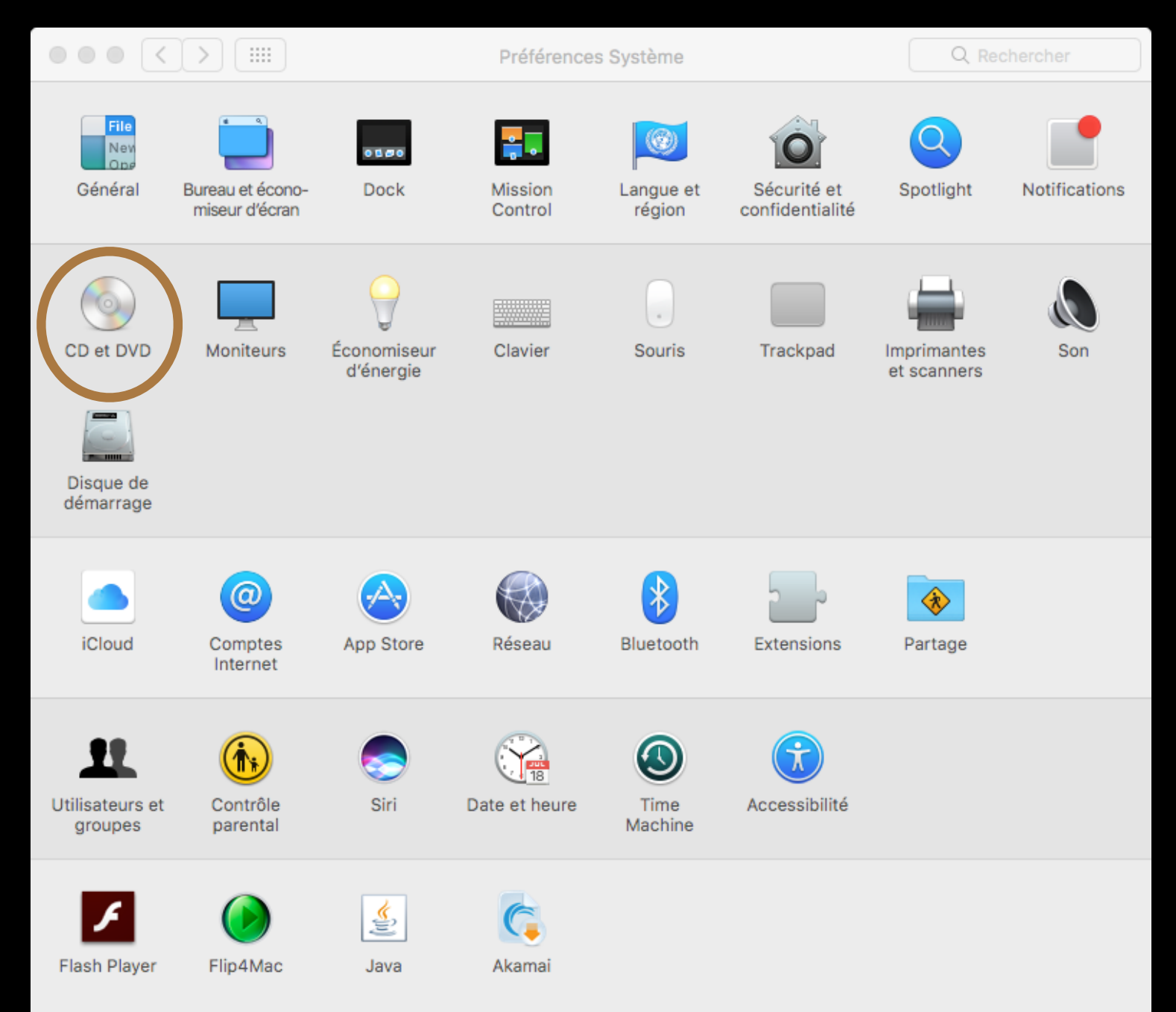

### CD ET DVD

Lorsque votre ordinateur en est pourvu, ou lorsque vous le relier à un lecteur/graveur, vous pouvez choisir les différentes actions à faire, automatiquement dès qu'un/disque est inséré dans l'appareil

|                                  | CD                                            | et DVD                                                  |        | Q Rechercher |
|----------------------------------|-----------------------------------------------|---------------------------------------------------------|--------|--------------|
| À l'inser<br>À l'inserti         | tion d'un CD vierge :<br>on d'un DVD vierge : | Demander que faire<br>Demander que faire                | ≎<br>≎ |              |
| À l'insertion d<br>À l'insertion | l'un CD de musique :<br>n d'un CD d'images :  | <ul><li>Ø Ouvrir iTunes</li><li>Ouvrir Photos</li></ul> | ○      |              |
| À l'insert                       | ion d'un DVD vidéo :                          | Ouvrir Lecteur DVD                                      | \$     | ?            |

### Moniteurs

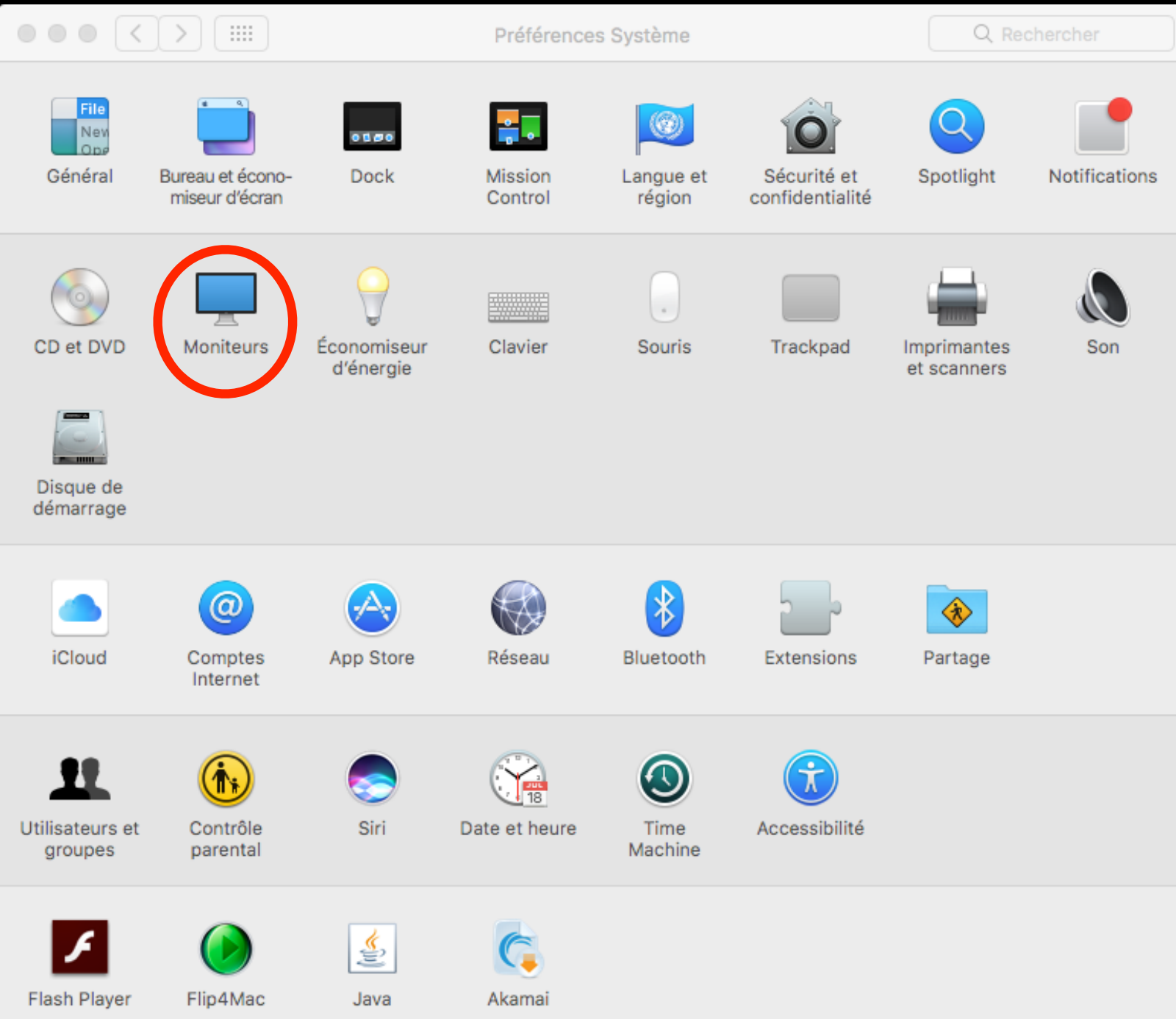

#### L'onglet « couleur » affiche des réglages réservés aux initiés et professionnels de l'image, utiles pour des écrans non Apple

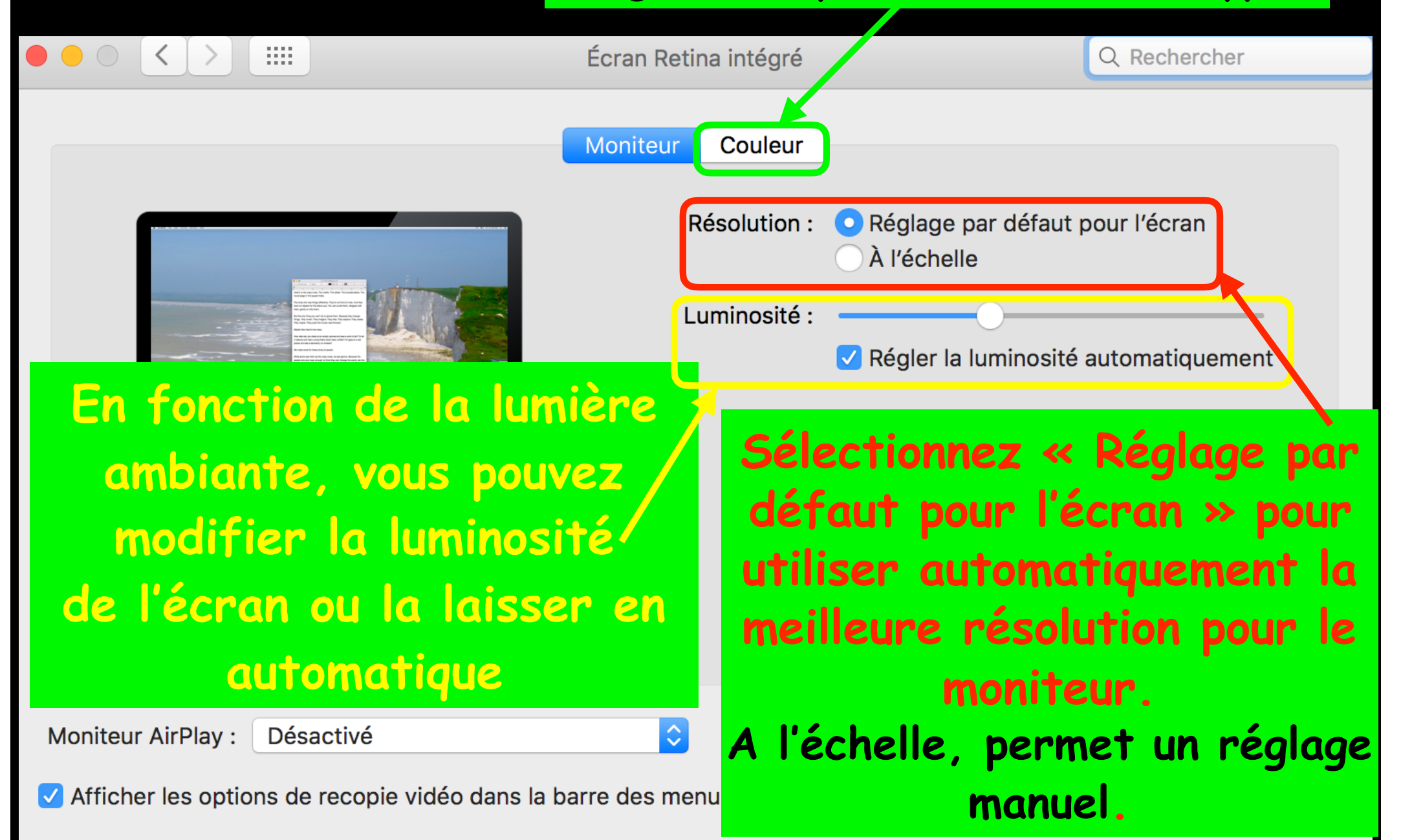

Moniteurs

### Moniteurs

|                                                                                                    | Écran Retina intégré                    | Q Rechercher              |
|----------------------------------------------------------------------------------------------------|-----------------------------------------|---------------------------|
|                                                                                                    | Moniteur Couleur                        |                           |
|                                                                                                    | Résolution : • Réglage p<br>À l'échelle | ar défaut pour l'écran    |
| A second second se | Luminosité :                            | uminosité automatiquement |
|                                                                                                    |                                         |                           |
| é                                                                                                    |                                         |                           |
| AirPlay permet d'uti                                                                                                    | liser, sans fil, l'éc                   | ran d'un autre            |
| appareil ou, avec l                                                                                                    | 'Apple TV, celui d'                     | un téléviseur             |
|                                                                                                    |                                         |                           |
| Moniteur AirPlay : Désactivé                                                                                                    |                                         |                           |
| Afficher les options de recopie vidéo dans la                                                                                                    | barre des menus le cas échéant          | ?                         |

### Economiseur d'énergie

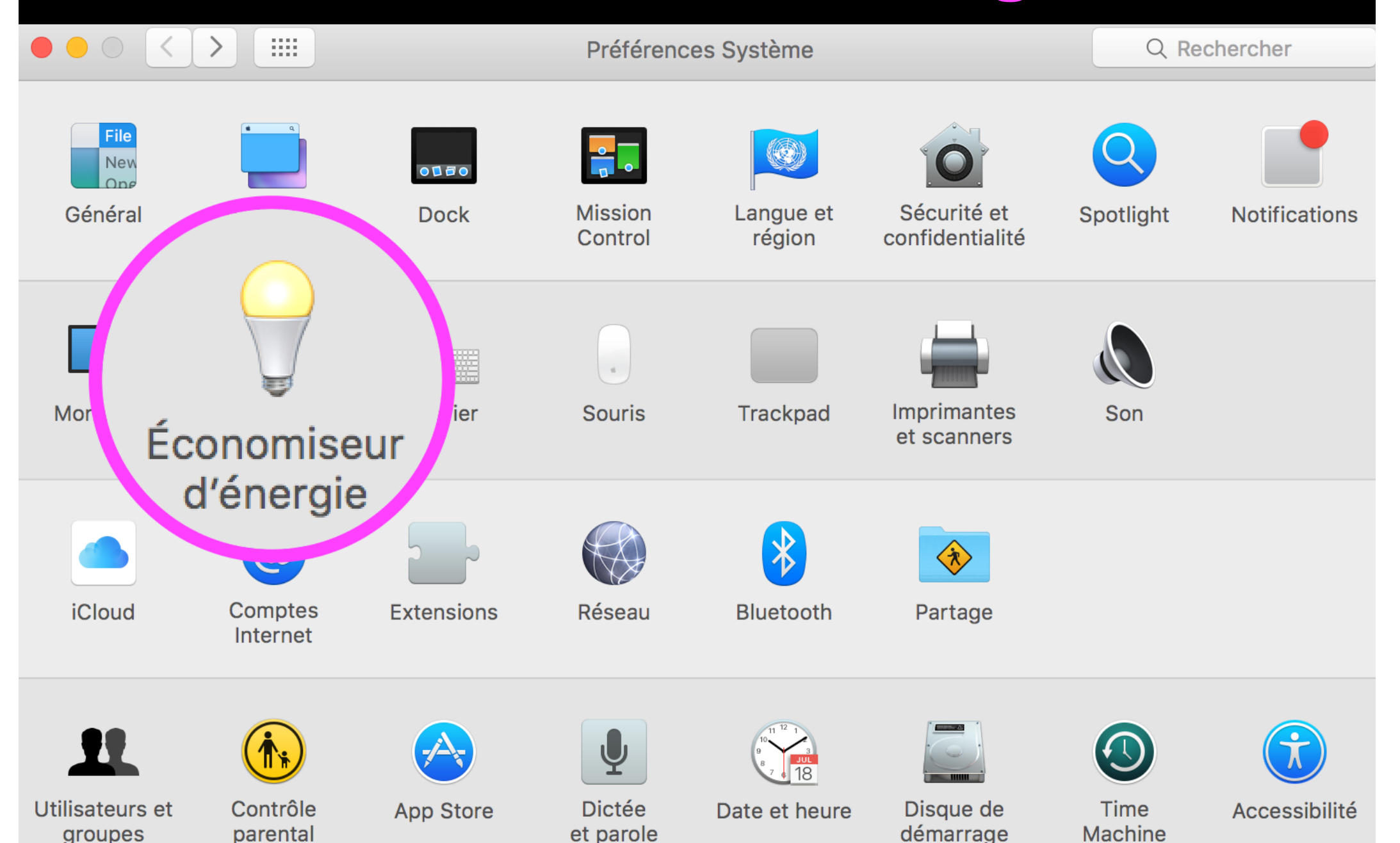

### Economiseur d'énergie

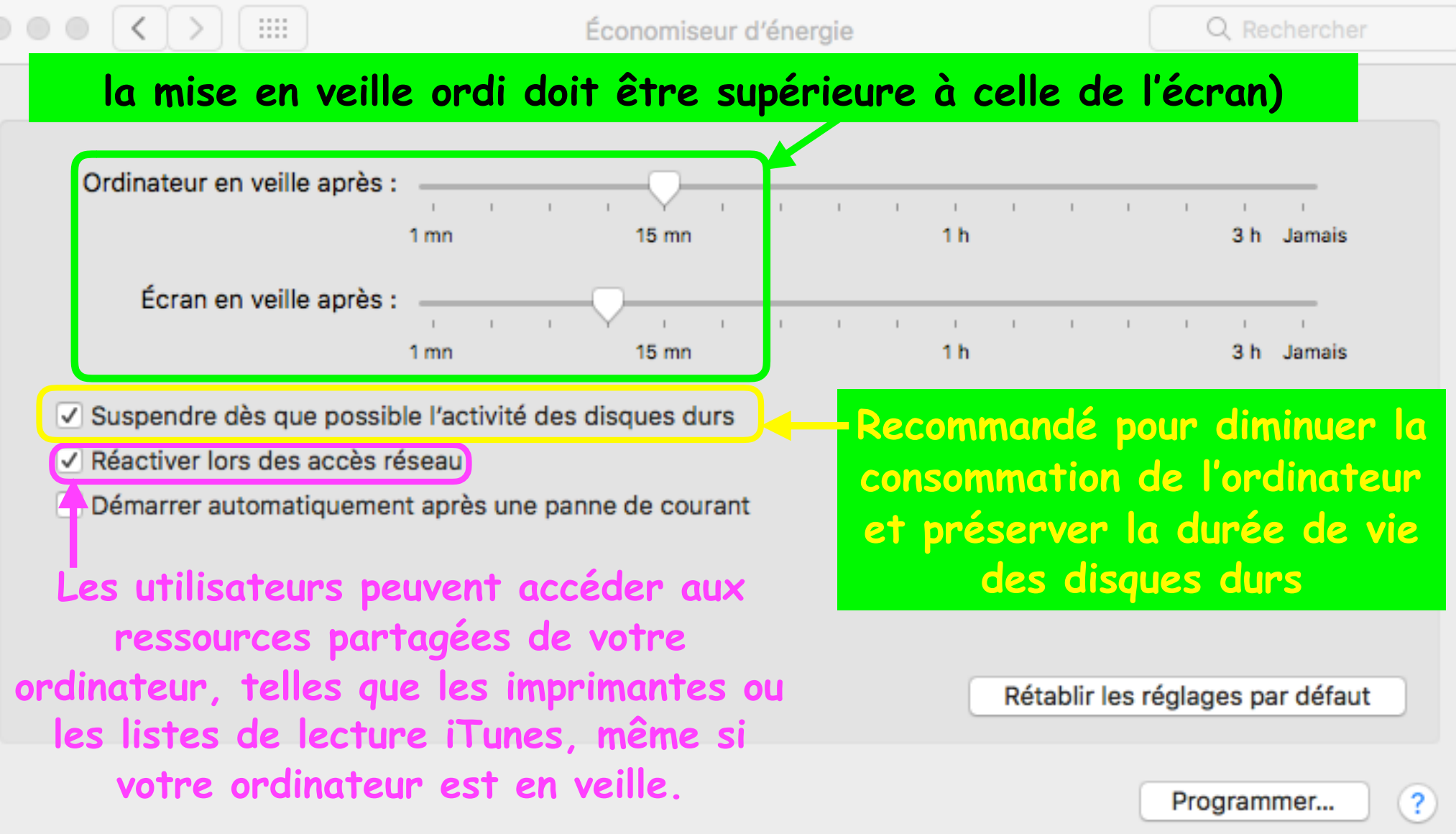

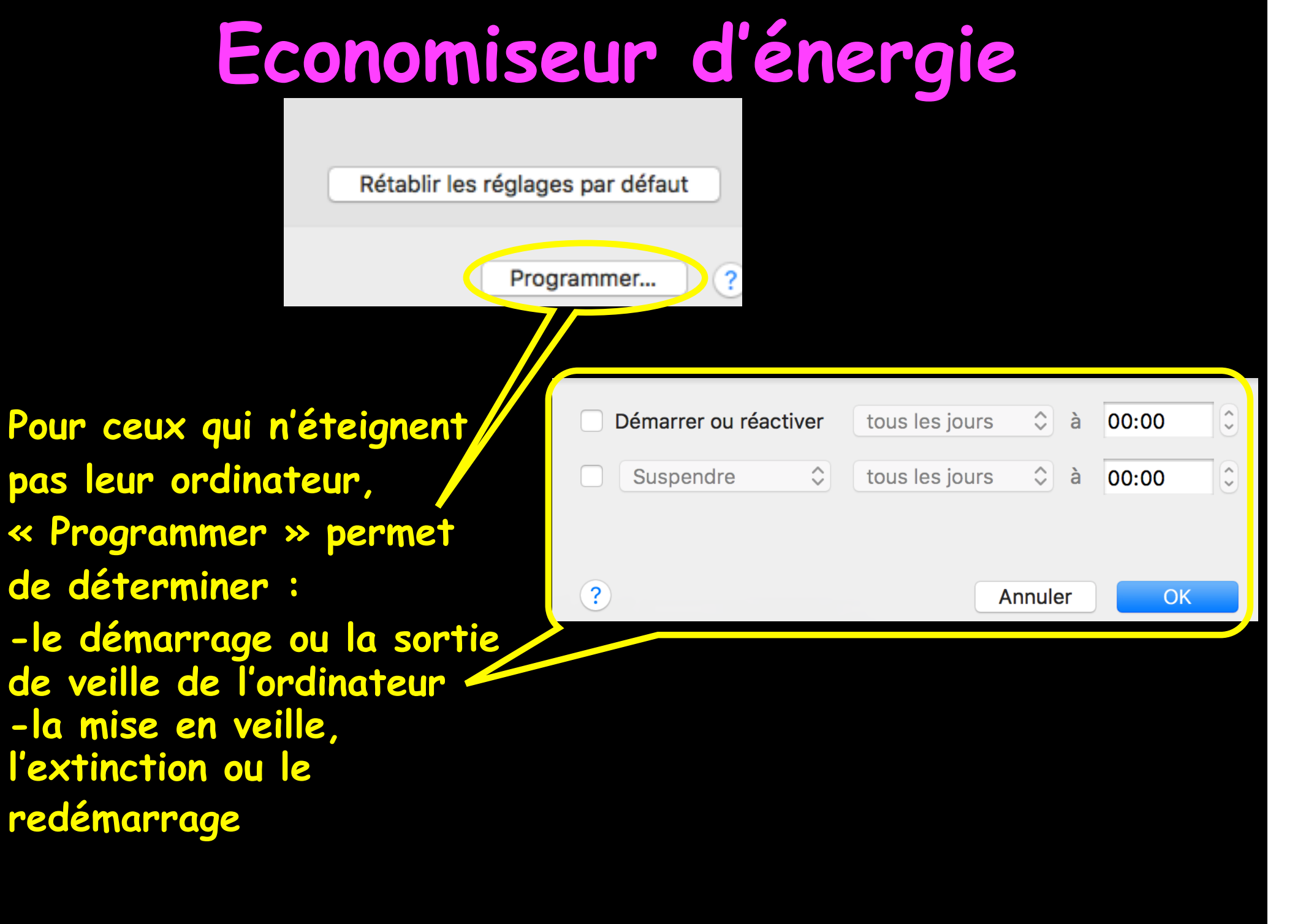

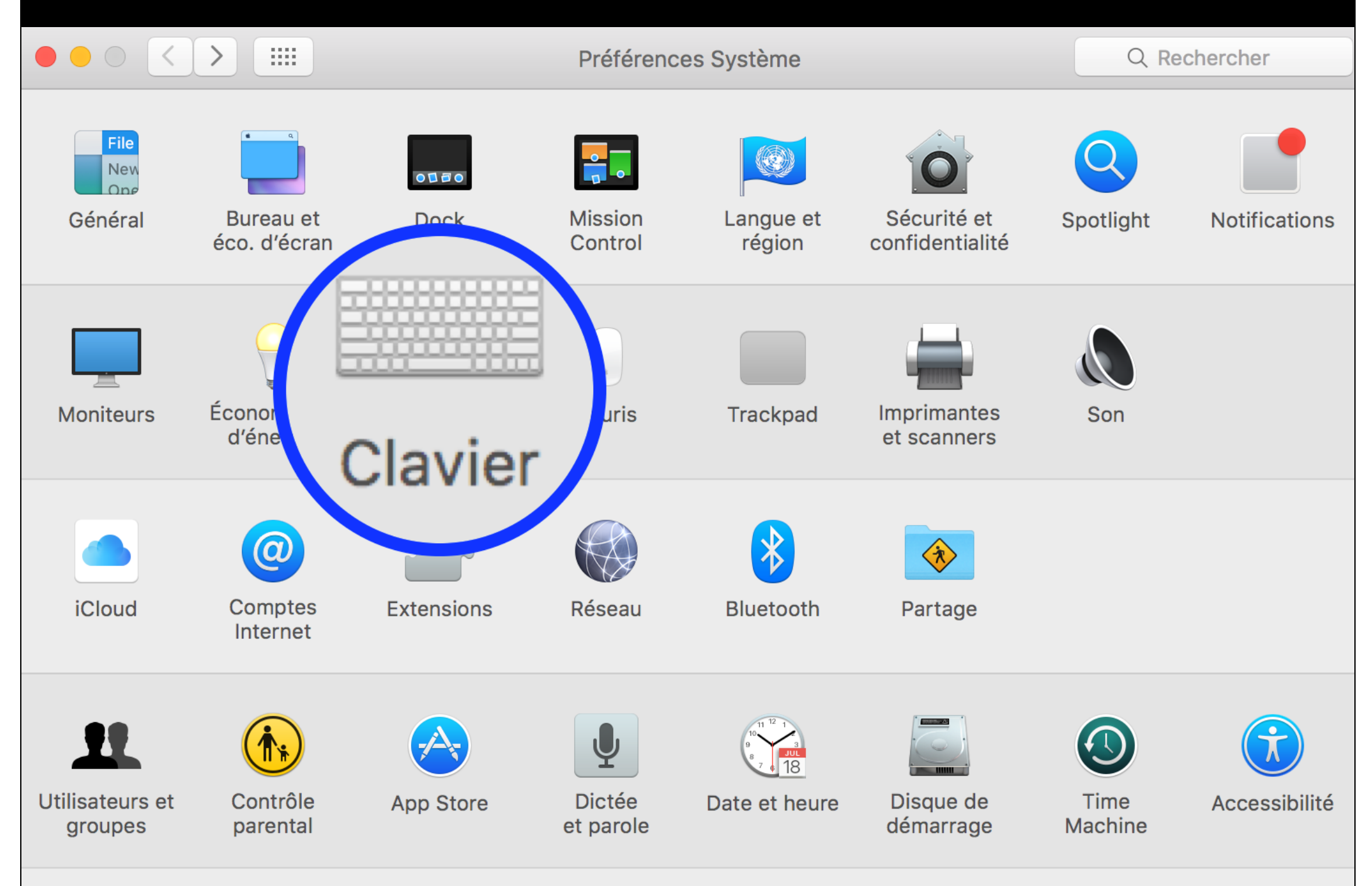

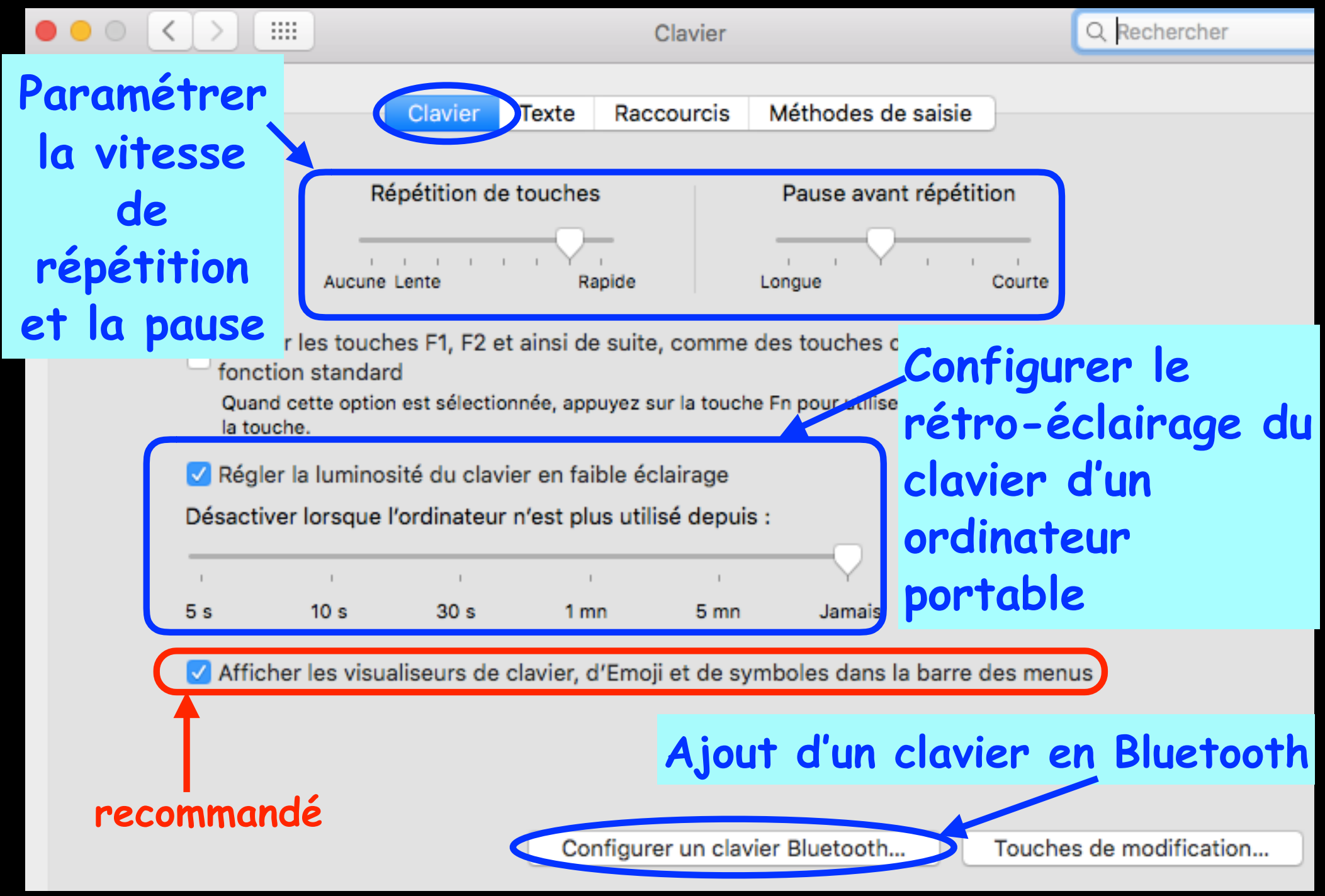

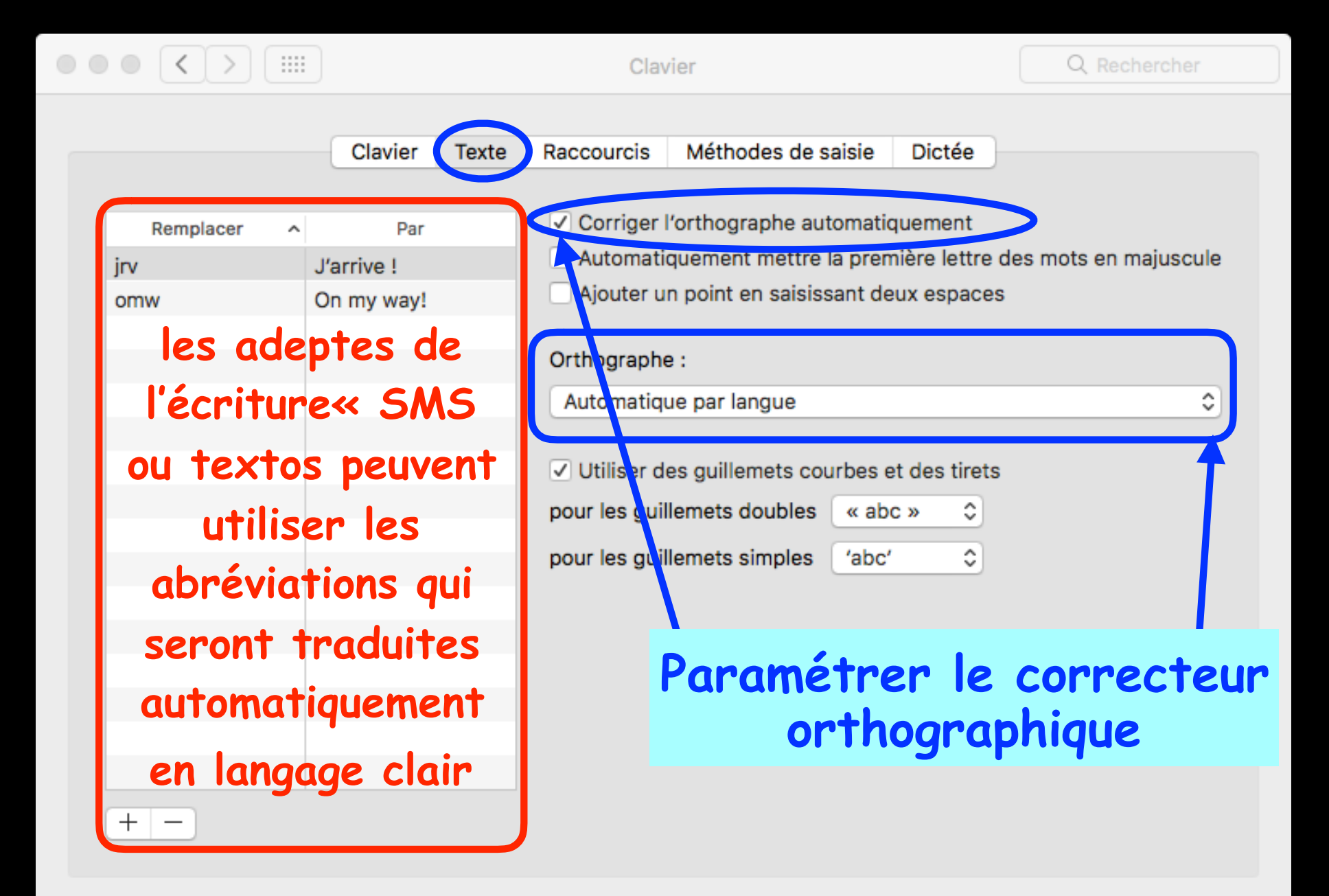

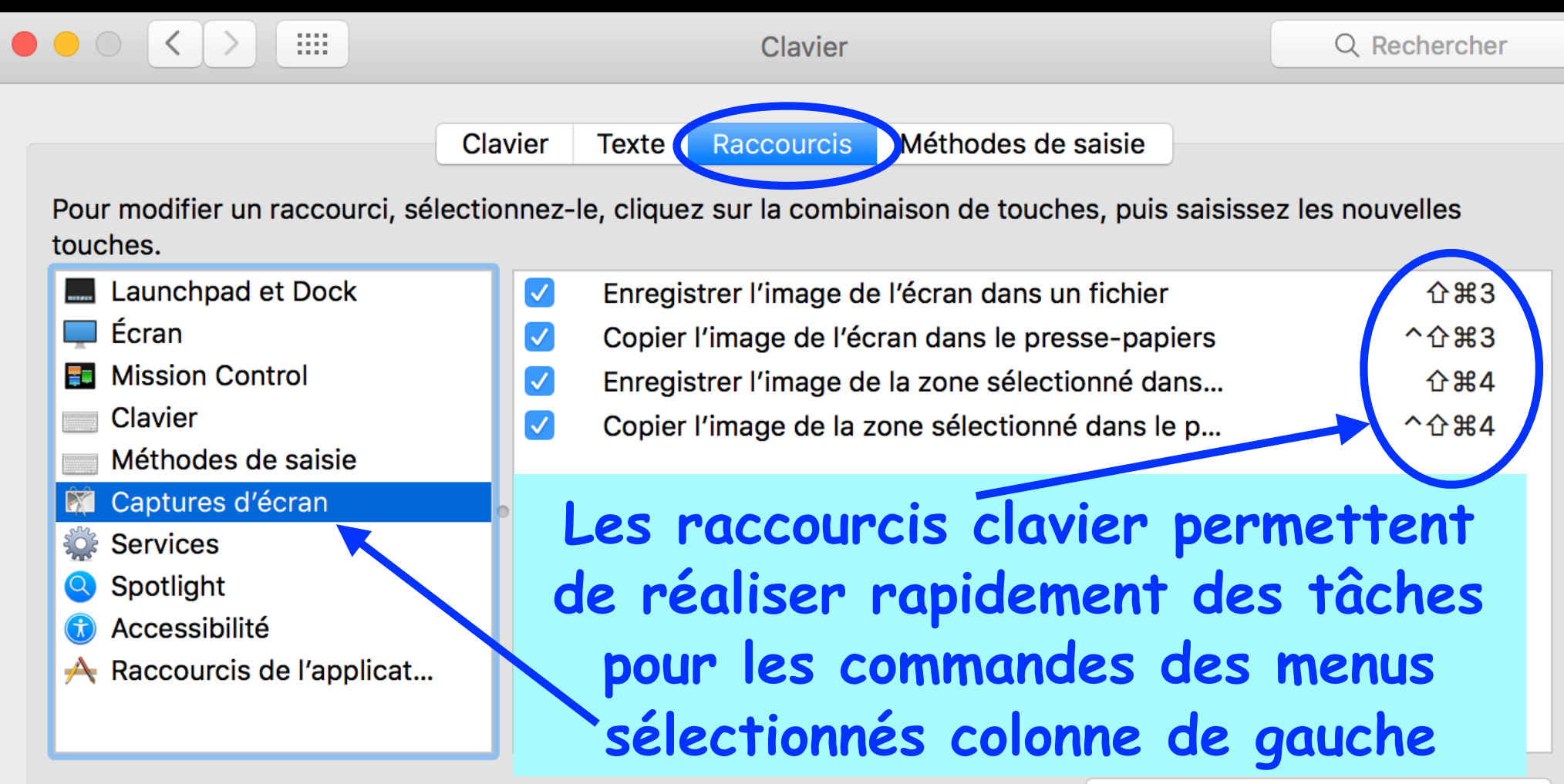

Rétablir les réglages par défaut

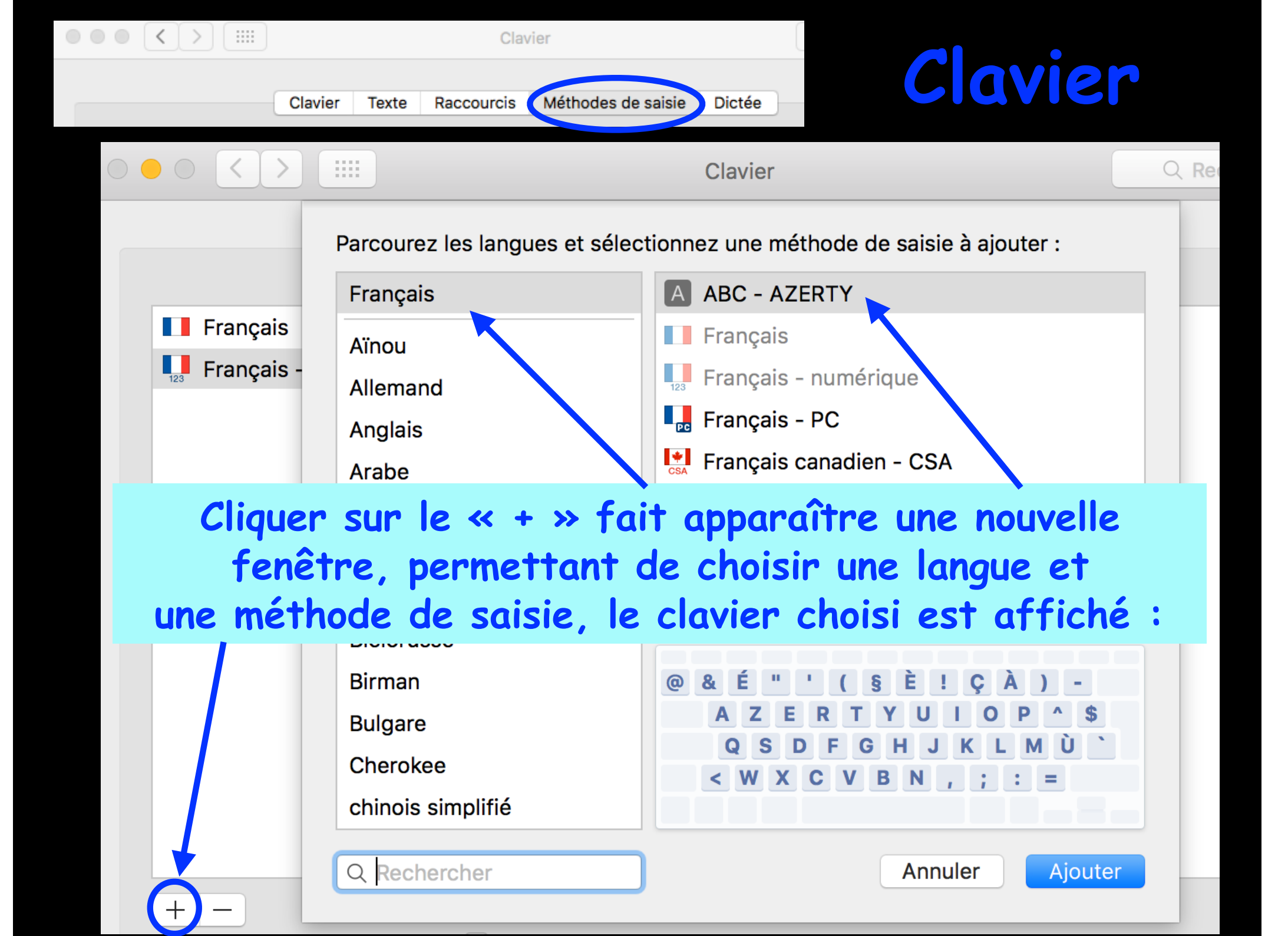

|                      |                             |                                                  | Clav                                                                                                    | vier                                                                                                    | Q Rechercher                                                    |
|----------------------|-----------------------------|--------------------------------------------------|----------------------------------------------------------------------------------------------------|----------------------------------------------------------------------------------------------------|-----------------------------------------------------------------|
| (                    | Clavier                     | Texte                                            | Raccourcis                                                                                              | Méthodes de saisie Dictée                                                                                                    |                                                                 |
| Unknown USB Audio De | Utilise<br>dictée<br>Éditio | ez la dict<br>e, utilisez<br>in.<br>Dict<br>Lang | ée partout où i<br>t le raccourci o<br>tée : • Activé<br>Utilise<br>Permet<br>hors lig<br>ue : Français | il est possible de saisir du texte. Po<br>ou sélectionnez Démarrer Dictée da<br>e Désactivée<br>r la dictée améliorée<br>une dictée continue avec retour en dire<br>ne. Requiert le téléchargement de 690 f<br>(France) | our commencer la<br>ans le menu<br>ct et une utilisation<br>Mo. |
|                      |                             | Raccou                                           | rci : Appuyer                                                                                           | deux fois sur l'une des touches Co                                                                                                    | ommande ᅌ                                                       |
| pour so<br>voix, vot | aisir<br>re or              | un 1<br>Idina                                    | texte<br>ateur                                                                                          | au seul son de<br>devient une se                                                                                                    | votre<br>crétaire                                               |
|                      |                             |                                                  |                                                                                                    | À propos de la dictée vocale et                                                                                                    | de la confidentialité                                           |

?

### Souris

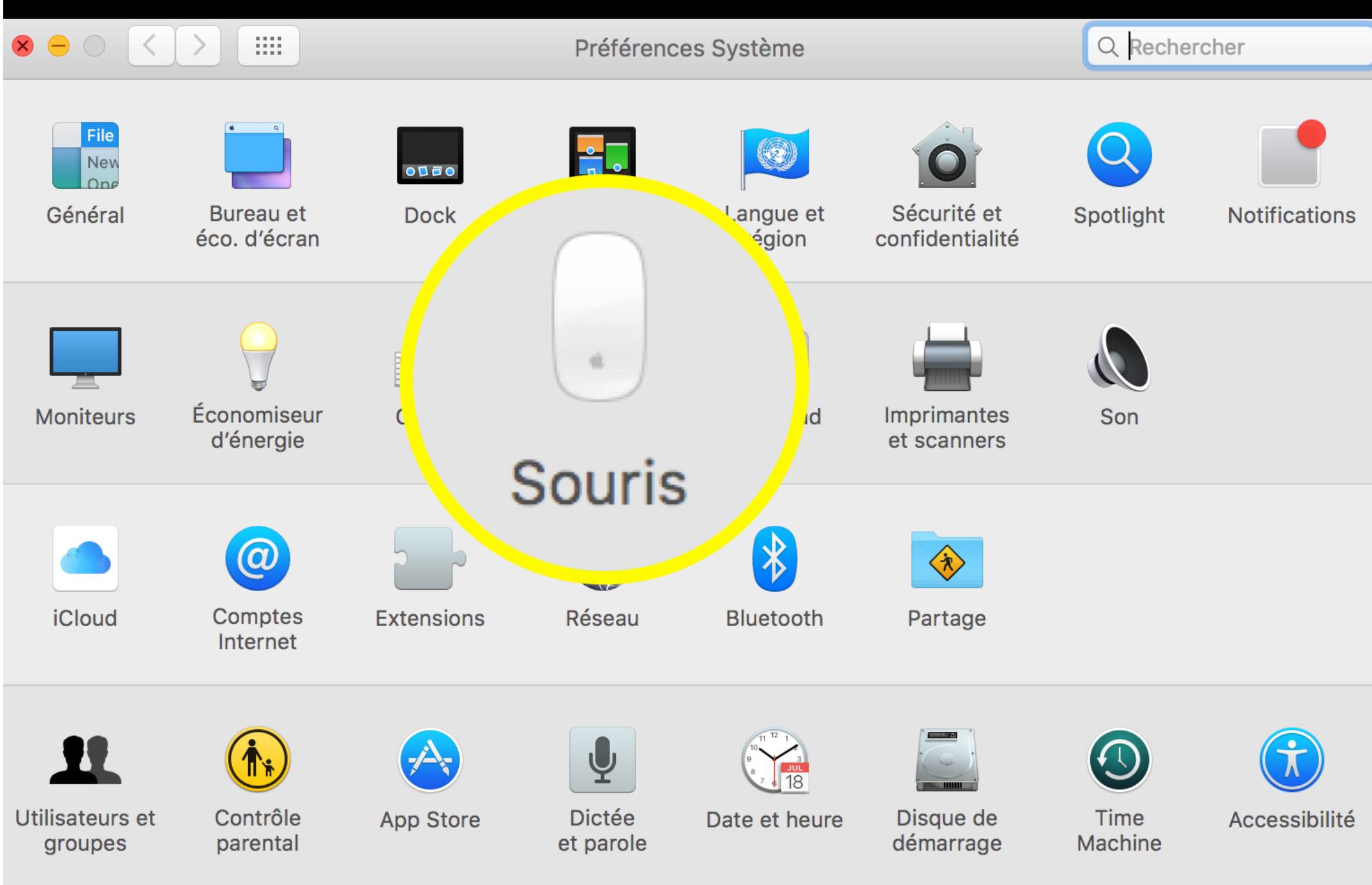

#### Le dos de la souris Apple est configurable. Souris

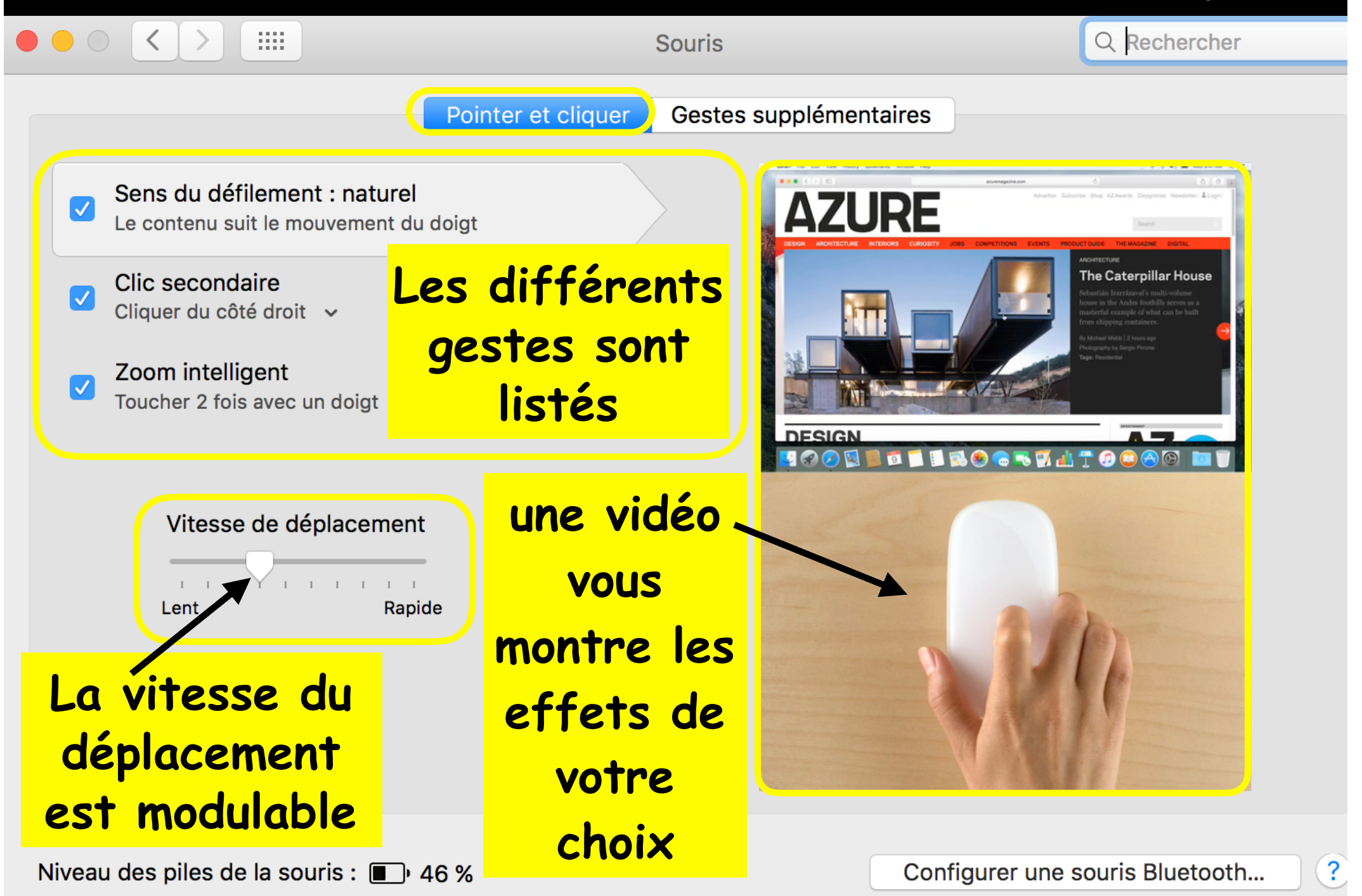

#### Souris

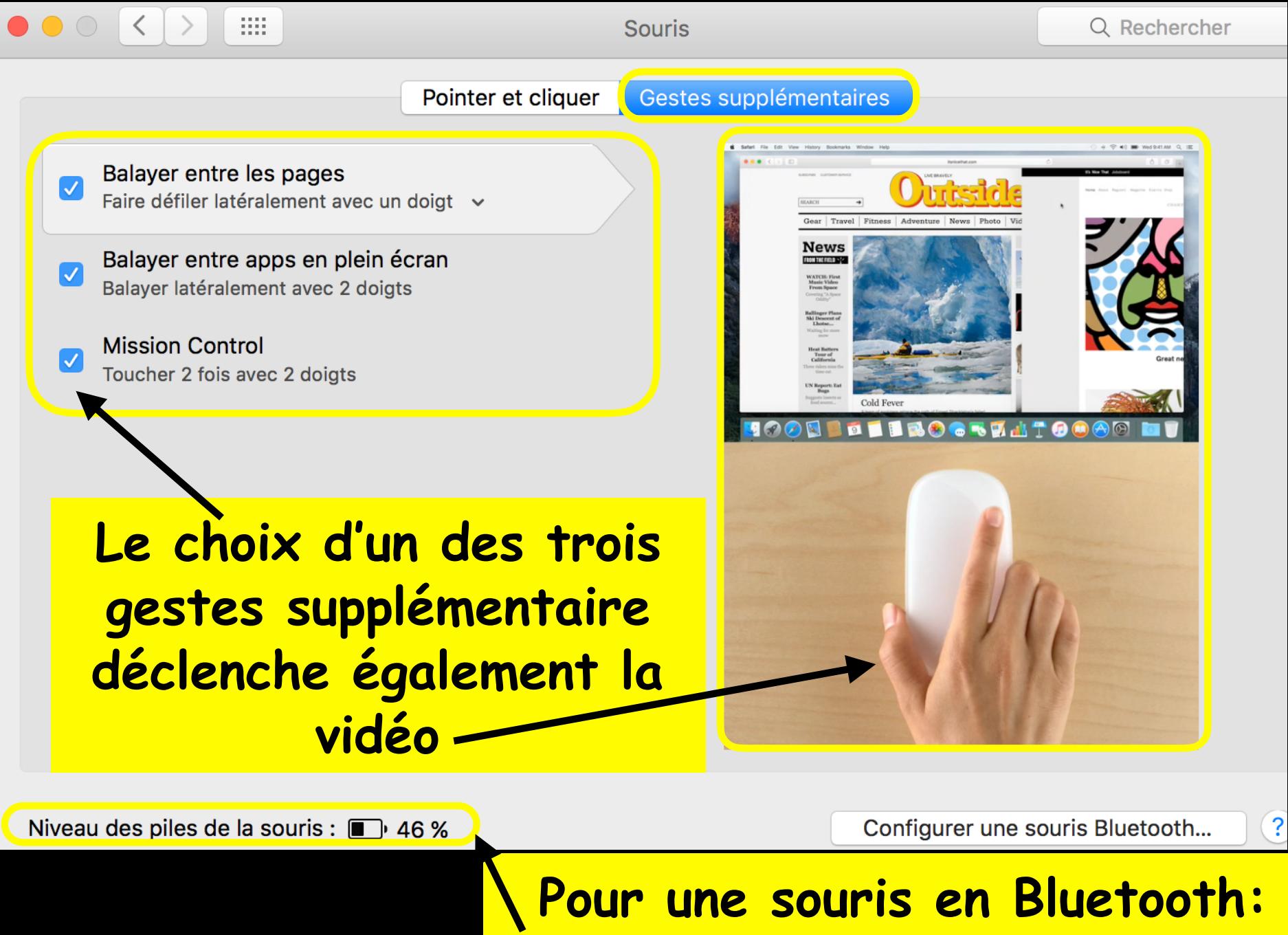

le niveau des piles est affiché

### Trackpad

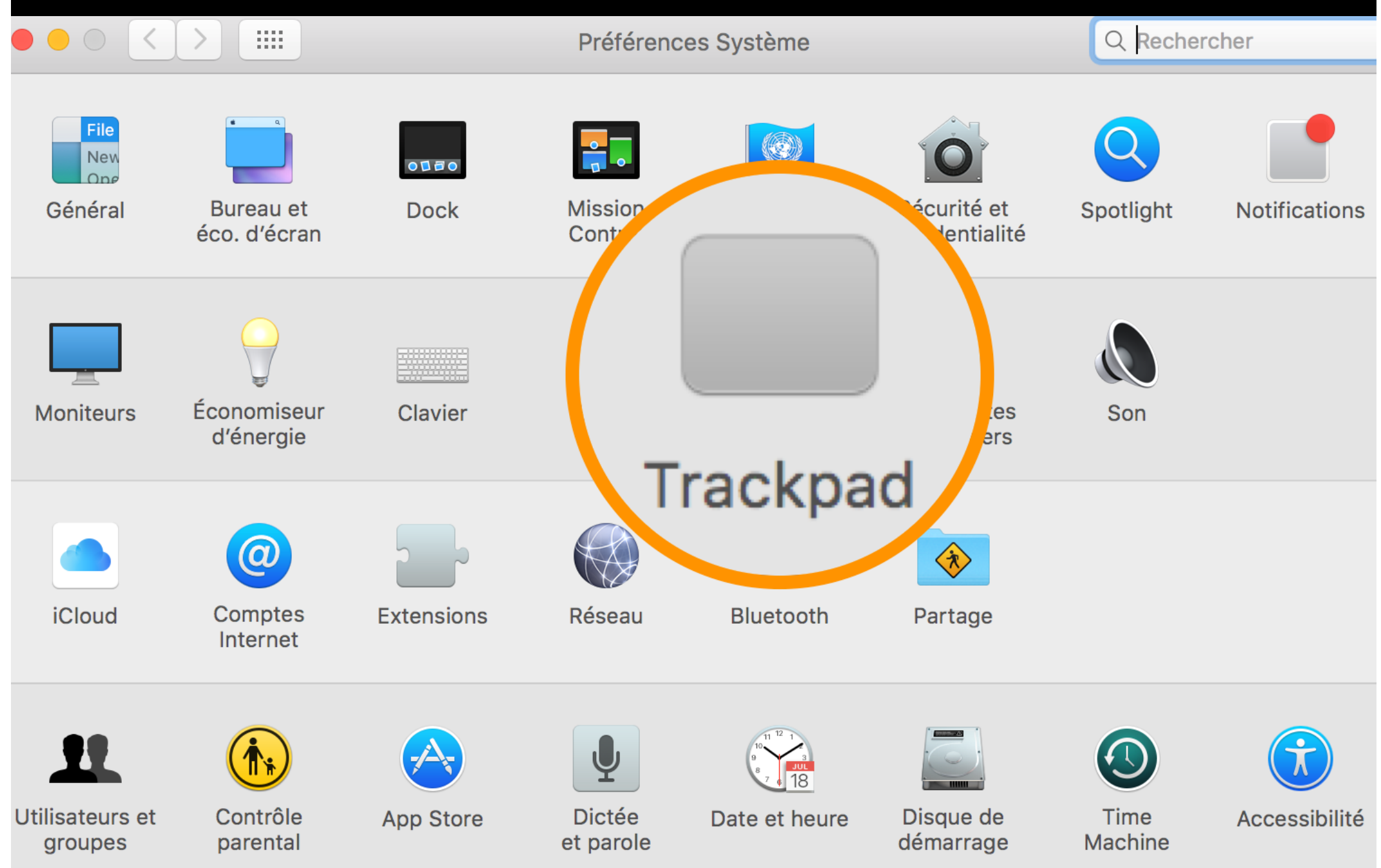

### Trackpad

#### Le Trackpad, ou pavé tactile, présent sur les ordinateurs portables Apple est configurable

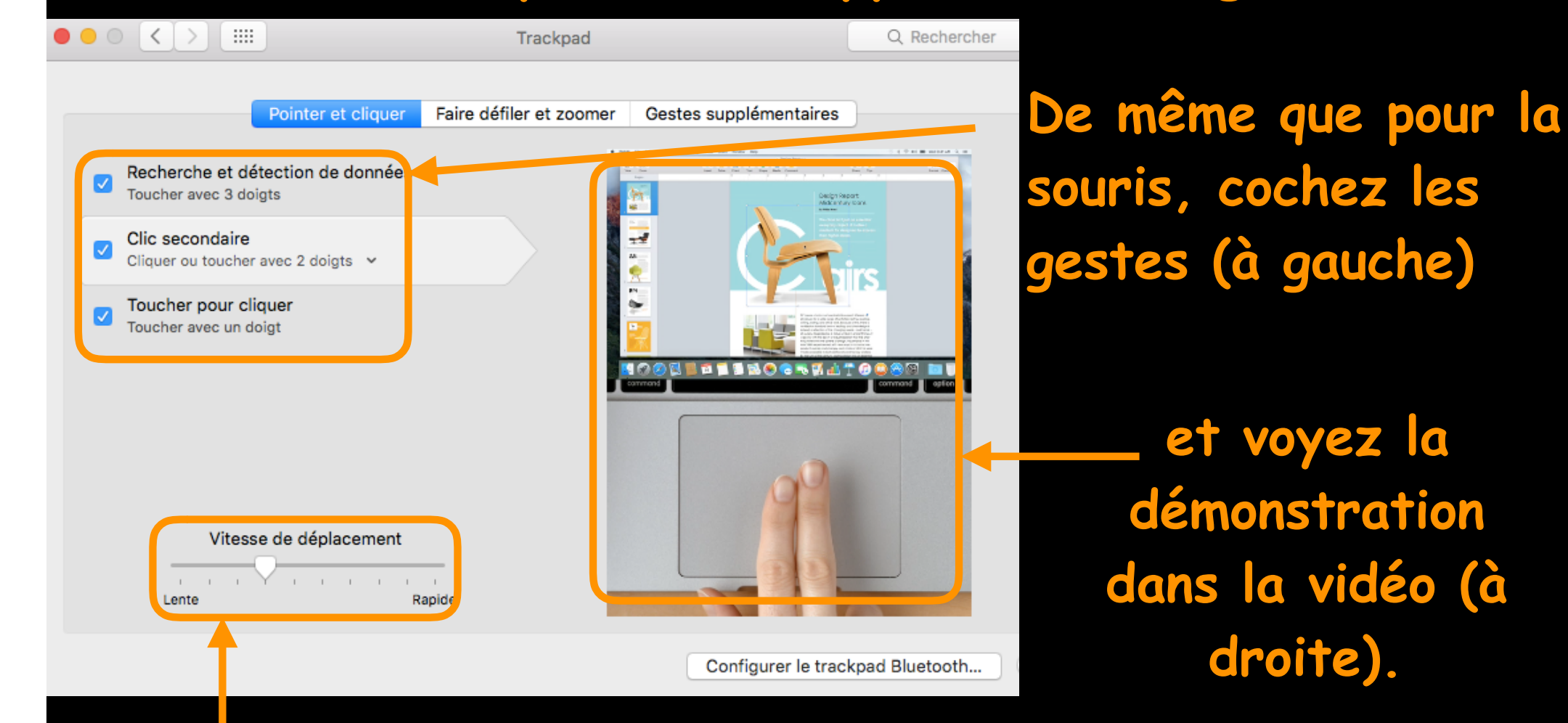

Ici, la vitesse du déplacement est modifiable

### Trackpad

#### Comme pour la souris, le Trackpad, ou pavé tactile, est configurable

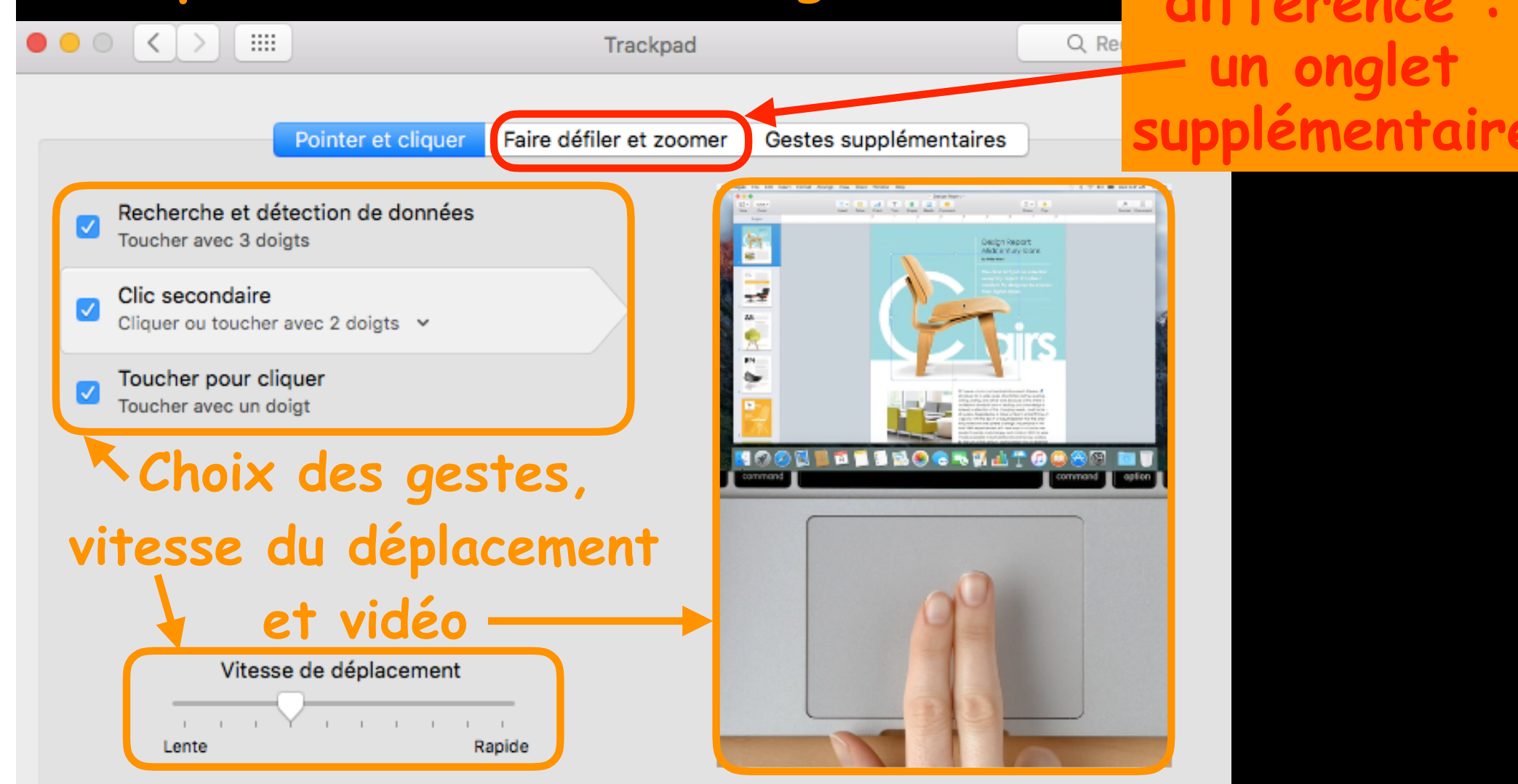

Configurer le trackpad Bluetooth...

### Imprimantes et scanners

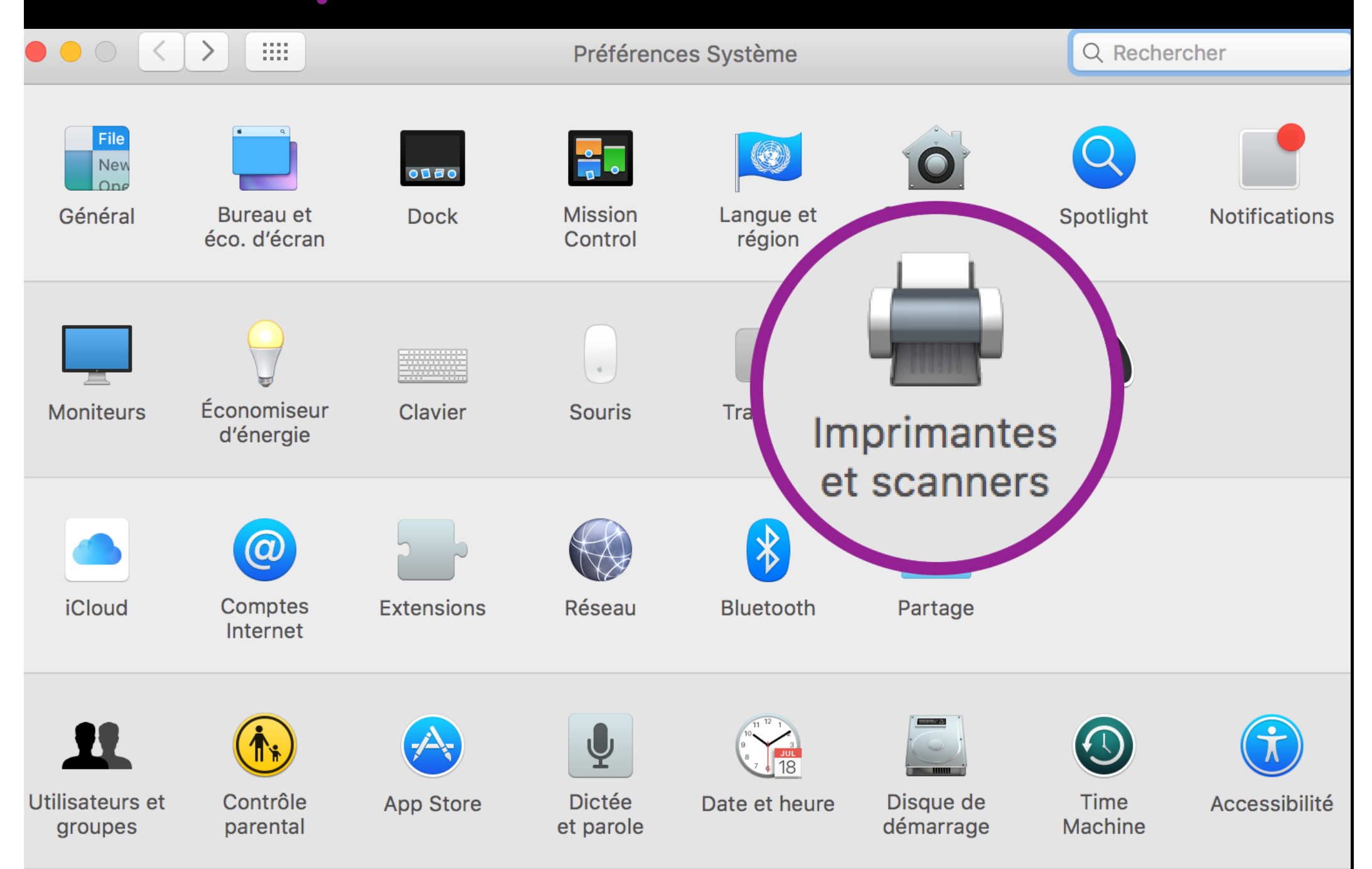

### Imprimantes et scanners

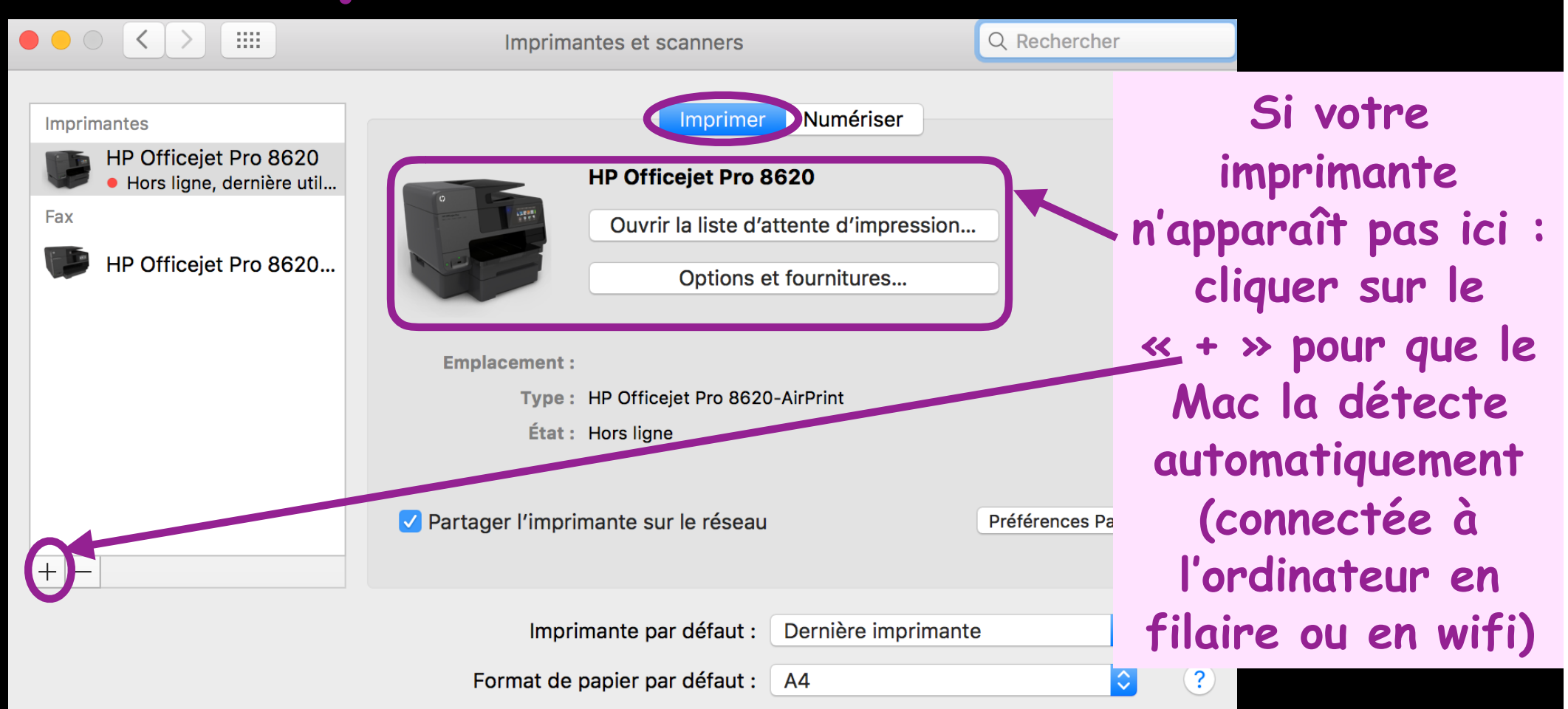

Si le pilote (driver) n'est pas déjà présent sur l'ordinateur, macOS s'en charge et le télécharge immédiatement. Validez et votre imprimante est prête à fonctionner.

### Imprimantes et scanners

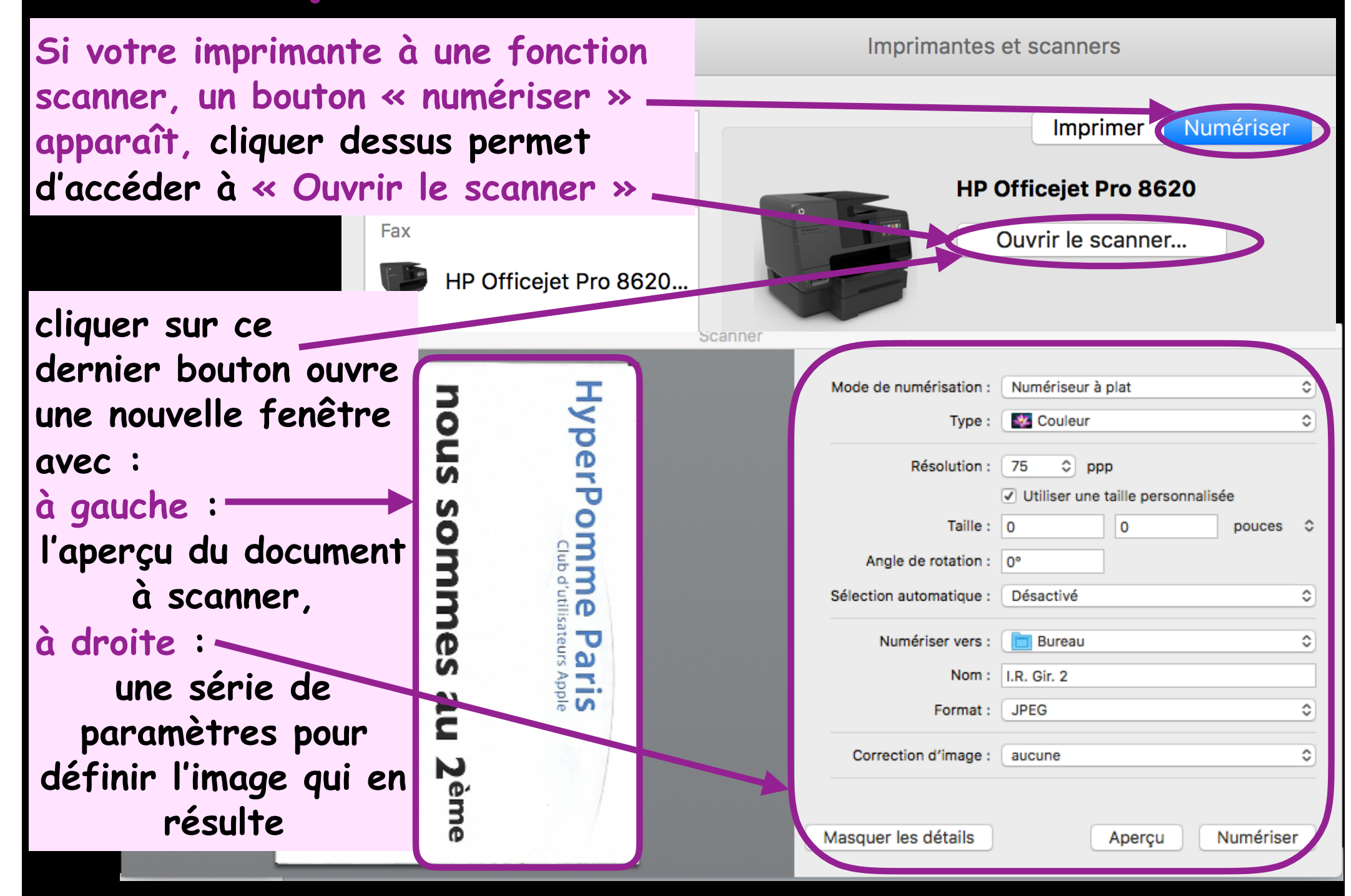

### SONS

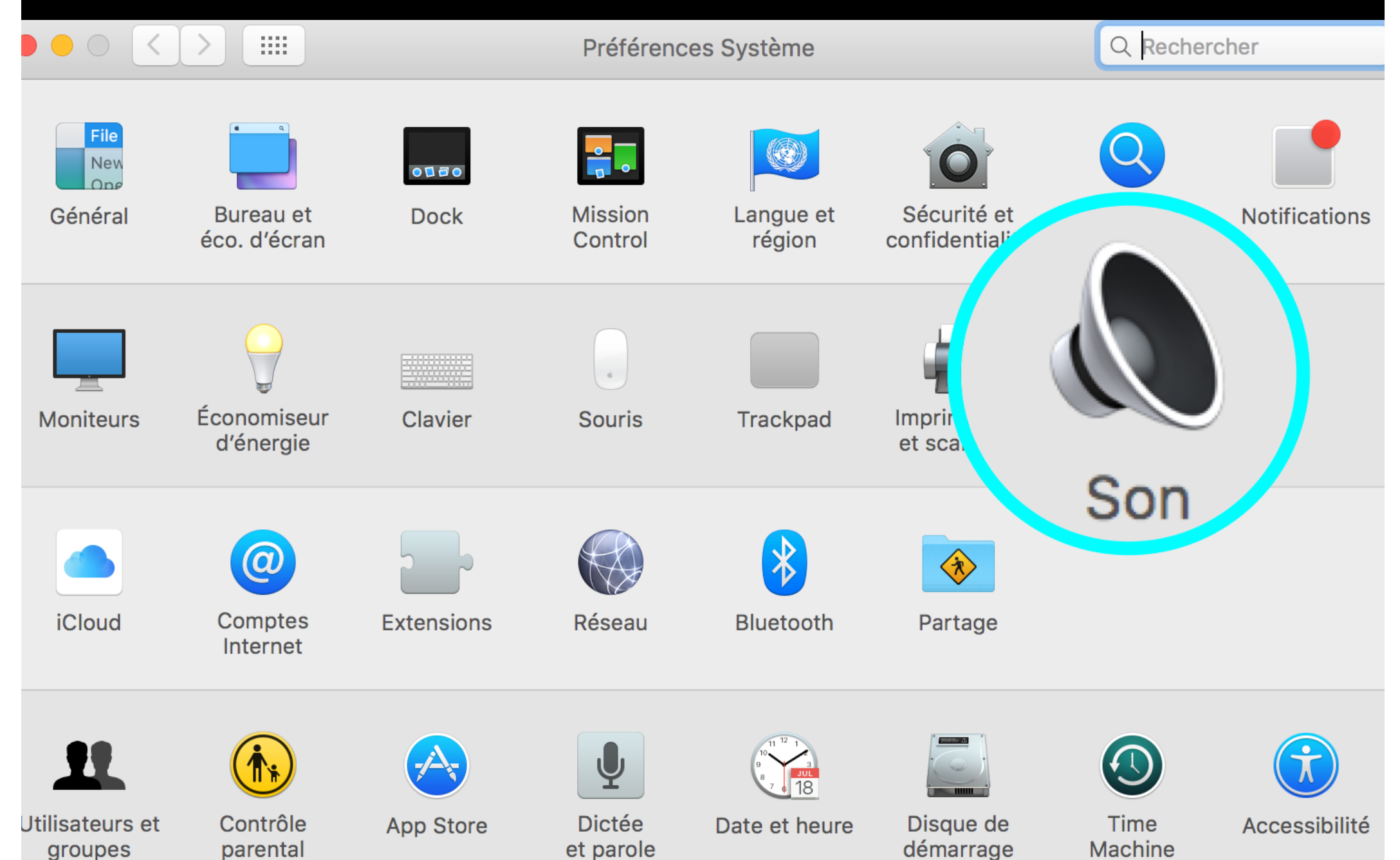

Choix du son des alertes : réception de messages, refus d'effectuer une opération, demande de données ou informations supplémentaires de la part du système pour la mener à bien

### SON

|                                                          | Son                                                                            | Q Rechercher |
|----------------------------------------------------------|--------------------------------------------------------------------------------|--------------|
| Sélection nez un son d'alert                             | Effets sonores Sortie Entrée                                                   |              |
| Nom                                                      | Туре                                                                           |              |
| Basso                                                    | Intégré                                                                        |              |
| Blow                                                     | Intégré                                                                        |              |
| Bottle                                                   | Intégré                                                                        |              |
| Émettre les effets sonores vi                            | Intéaré a : Haut-parleurs internes                                             |              |
| Eroa<br>Émettre les effets sonores vi<br>Volume d'alerte | Intéαré a : Haut-parleurs internes   :   .  .  .  .  .  .  .  .  .  .  .  .  . |              |
| Émettre les effets sonores vi<br>Volume d'alerte         | a : Haut-parleurs internes<br>∴  ↓  ↓  ↓  ↓  ↓  ↓  ↓  ↓  ↓  ↓  ↓  ↓  ↓         |              |
| Émettre les effets sonores vi<br>Volume d'alerte         | a : Haut-parleurs internes<br>∴ ▲ ↓ ↓ ↓ ↓ ↓ ↓ ↓ ↓ ↓ ↓ ↓ ↓ ↓ ↓ ↓ ↓ ↓ ↓          |              |

Choix du périphérique de sortie du son : haut-parleurs integres, sortie casque, enceinte Bluetooth ou USB...et de son volume de sortie

#### Choix du périphérique de sortie audio

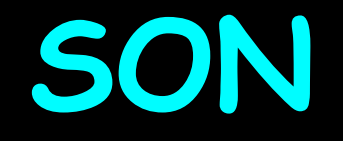

réglage de la balance en fonction de la position des 2 enceintes stéréo

menus

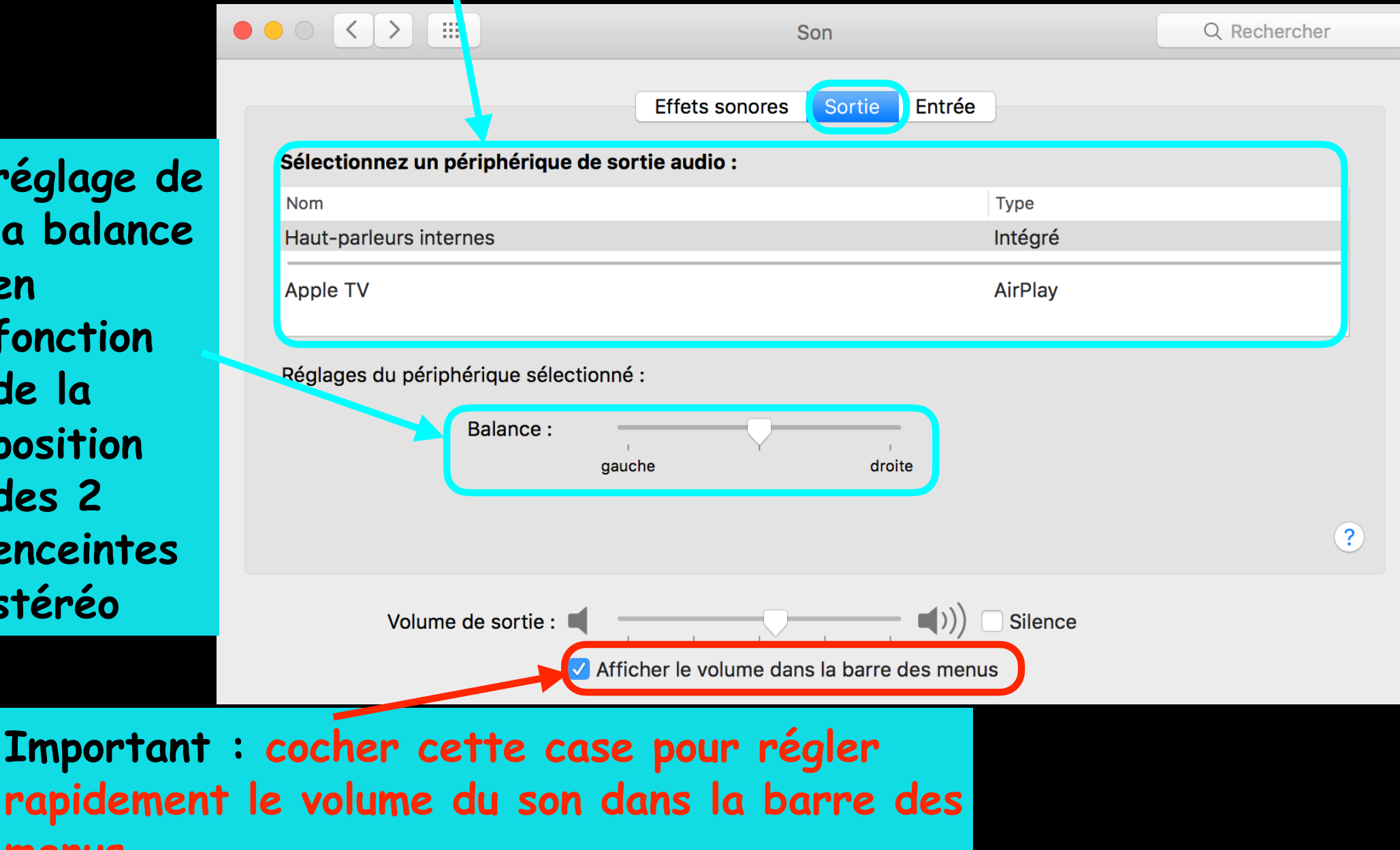

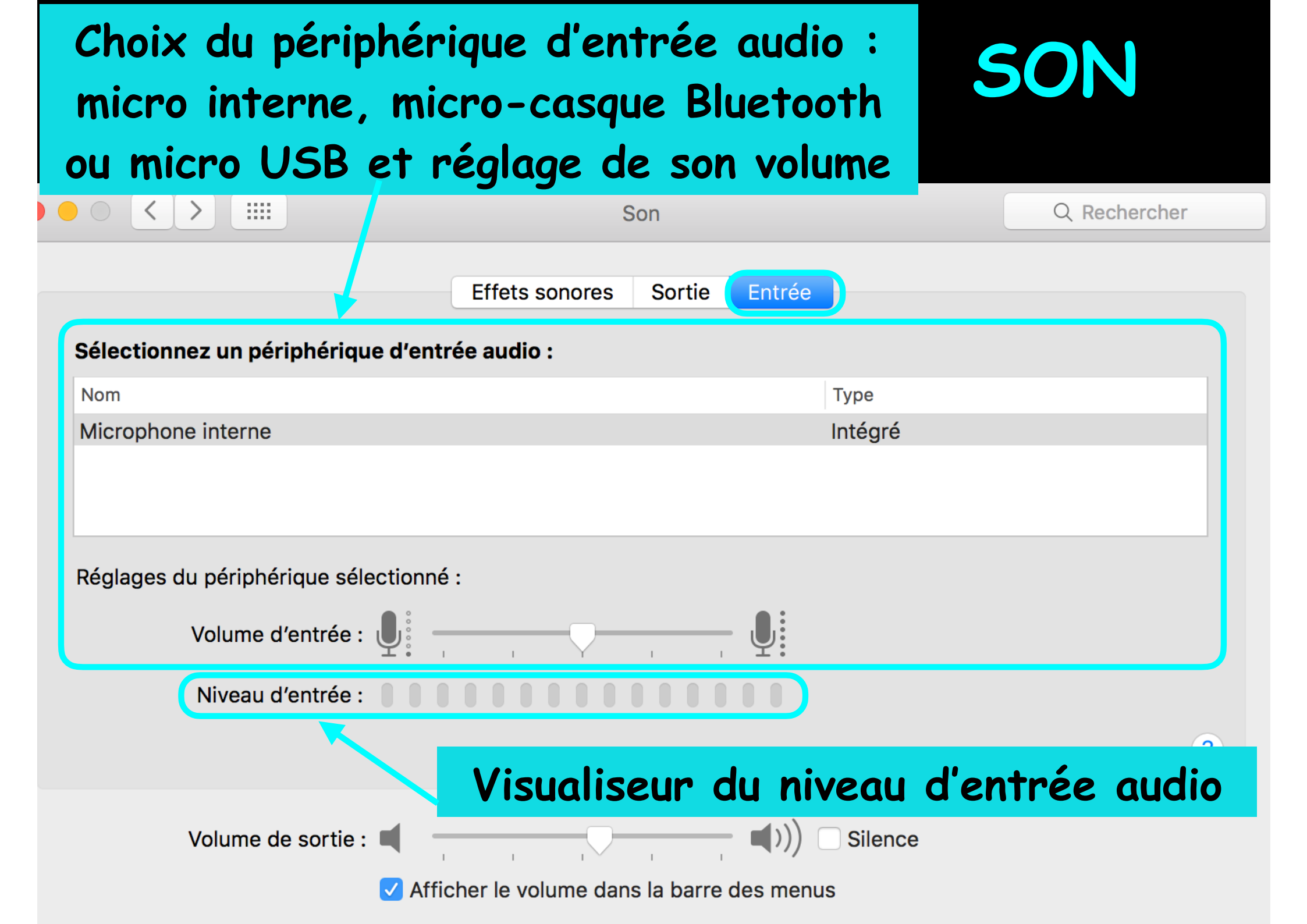

# Bonsoir

Des questions pour la prochaine séance, envoyez les à : <u>contact@hpparis.org</u>

réalisé sur Keynote par Ginette & René

avec la contribution de Jean-Claude